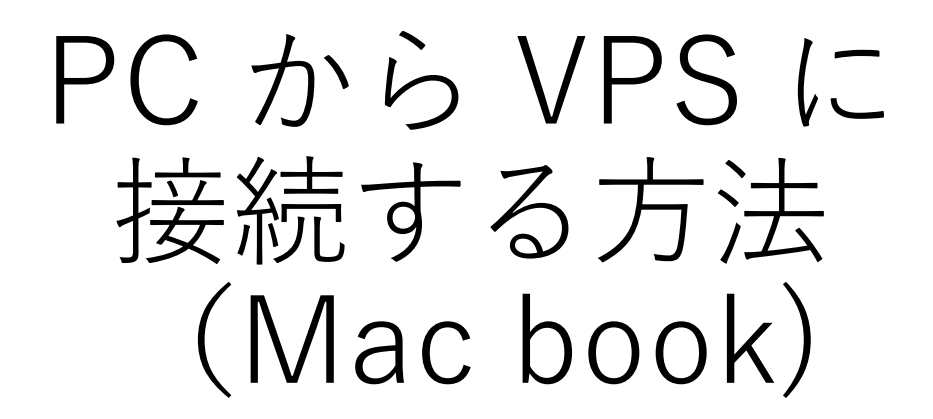

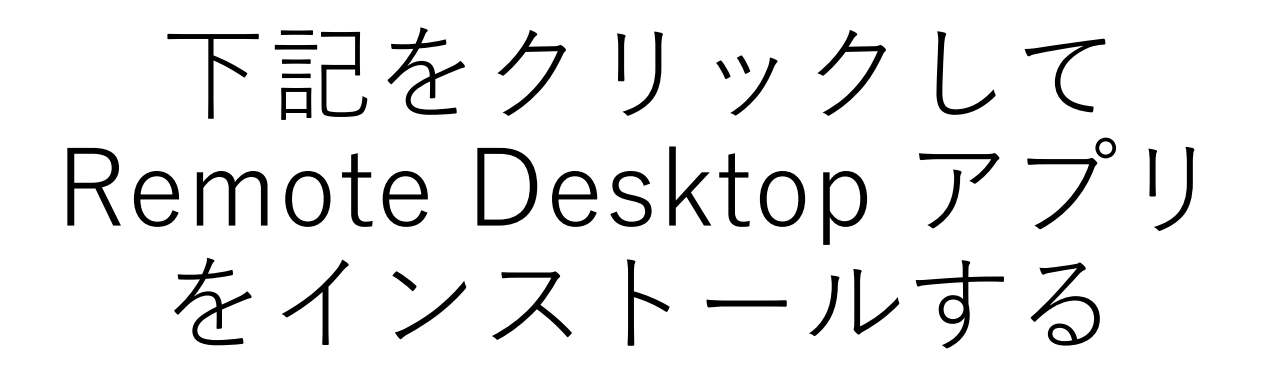

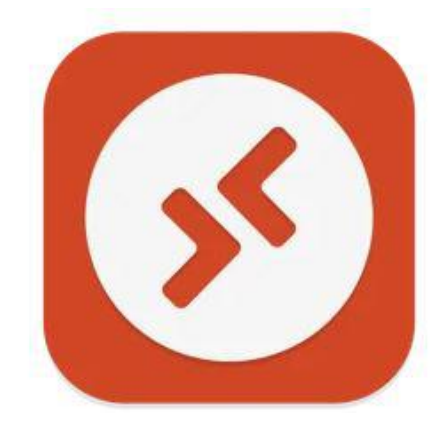

https://apps.apple.com/jp/app/ microsoft-remote-desktop/id1295203466?mt=12

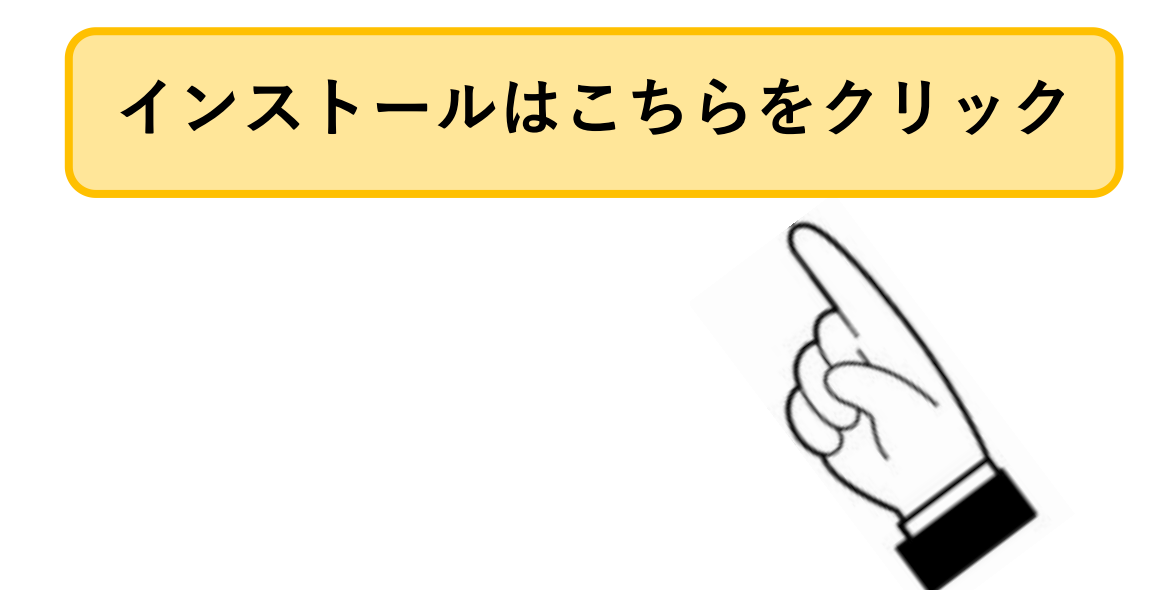

# ①画面左上「+」ボタン クリック

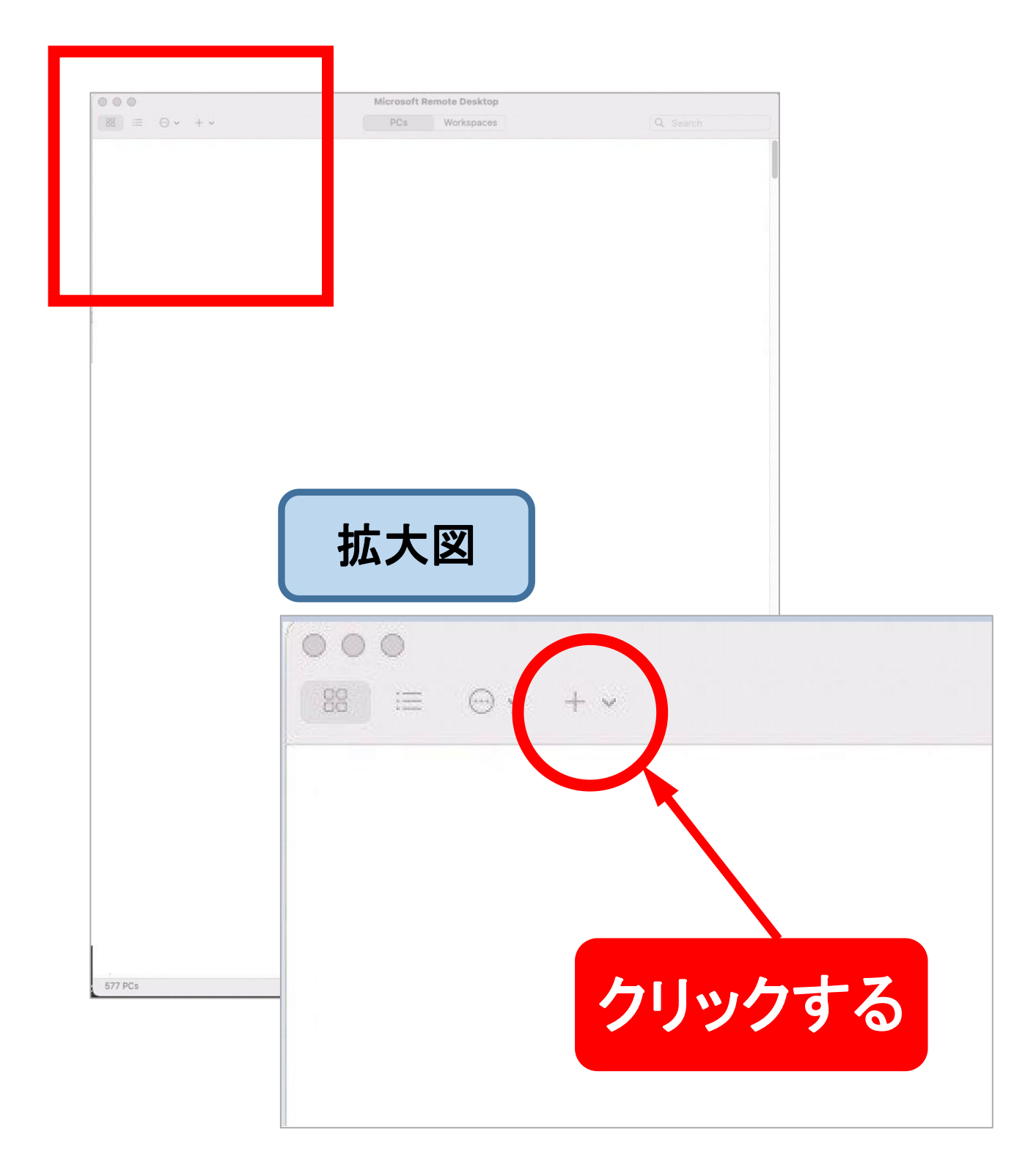

## ②「Add PC」をクリック

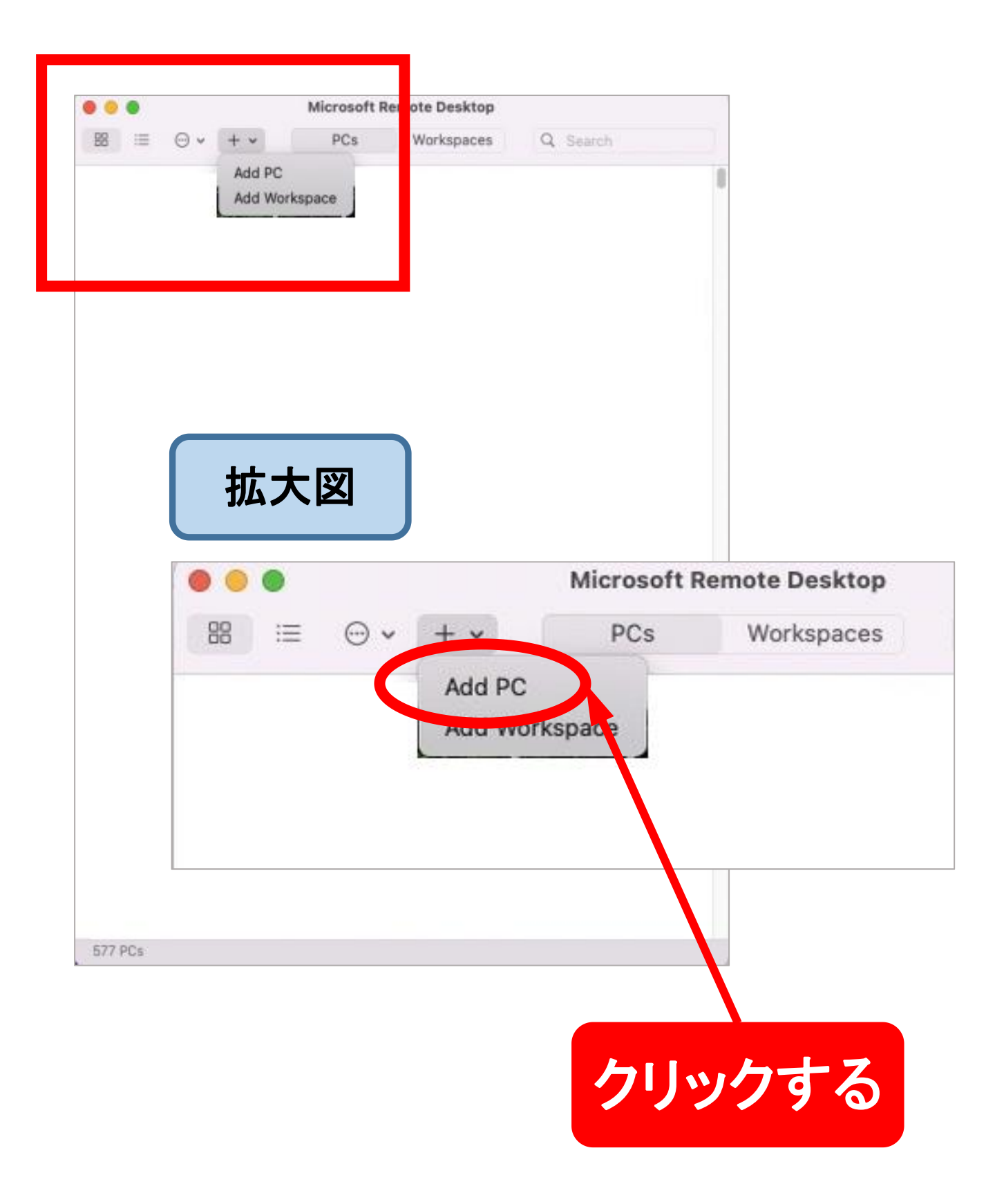

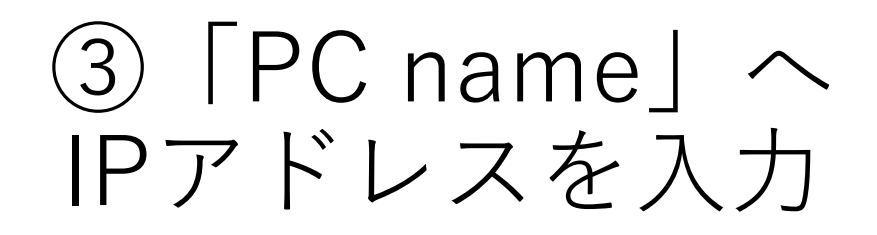

| PC name.       |                                                    |
|----------------|----------------------------------------------------|
| User account:  | Ask when required                                  |
| General        | Display Devices & Audio Folders                    |
| Friendly name: | Optional                                           |
| Group:         | Saved PCs                                          |
| Gateway:       | No gateway ③ Bypass for local address 入力す          |
|                | Reconnect if the connection is dropped             |
|                | Connect to an admin session     Swap mouse buttons |
|                |                                                    |
|                |                                                    |
| ドレスがこ          | 不明の際は、                                             |
| サポー            |                                                    |

## ④「Add」をクリック

#### Add PC

ĸ.

| riendly name: | Ontional                                                           |
|---------------|--------------------------------------------------------------------|
| Group:        | Saved PCs                                                          |
| Gateway:      | No gateway                                                         |
|               | Bypass for local addresses                                         |
|               | Reconnect if the connection is dropped Connect to an admin session |
|               | Swap mouse buttons                                                 |
|               |                                                                    |

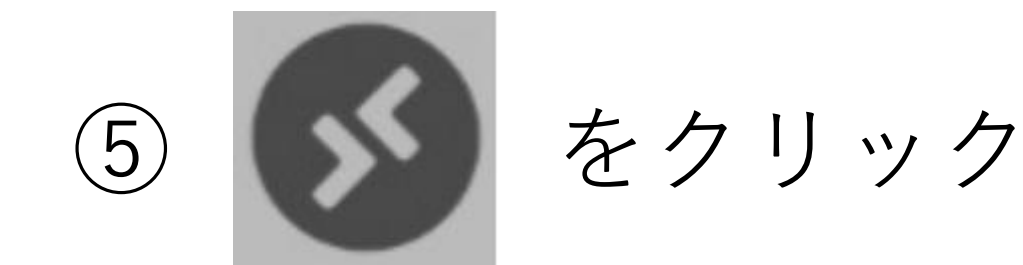

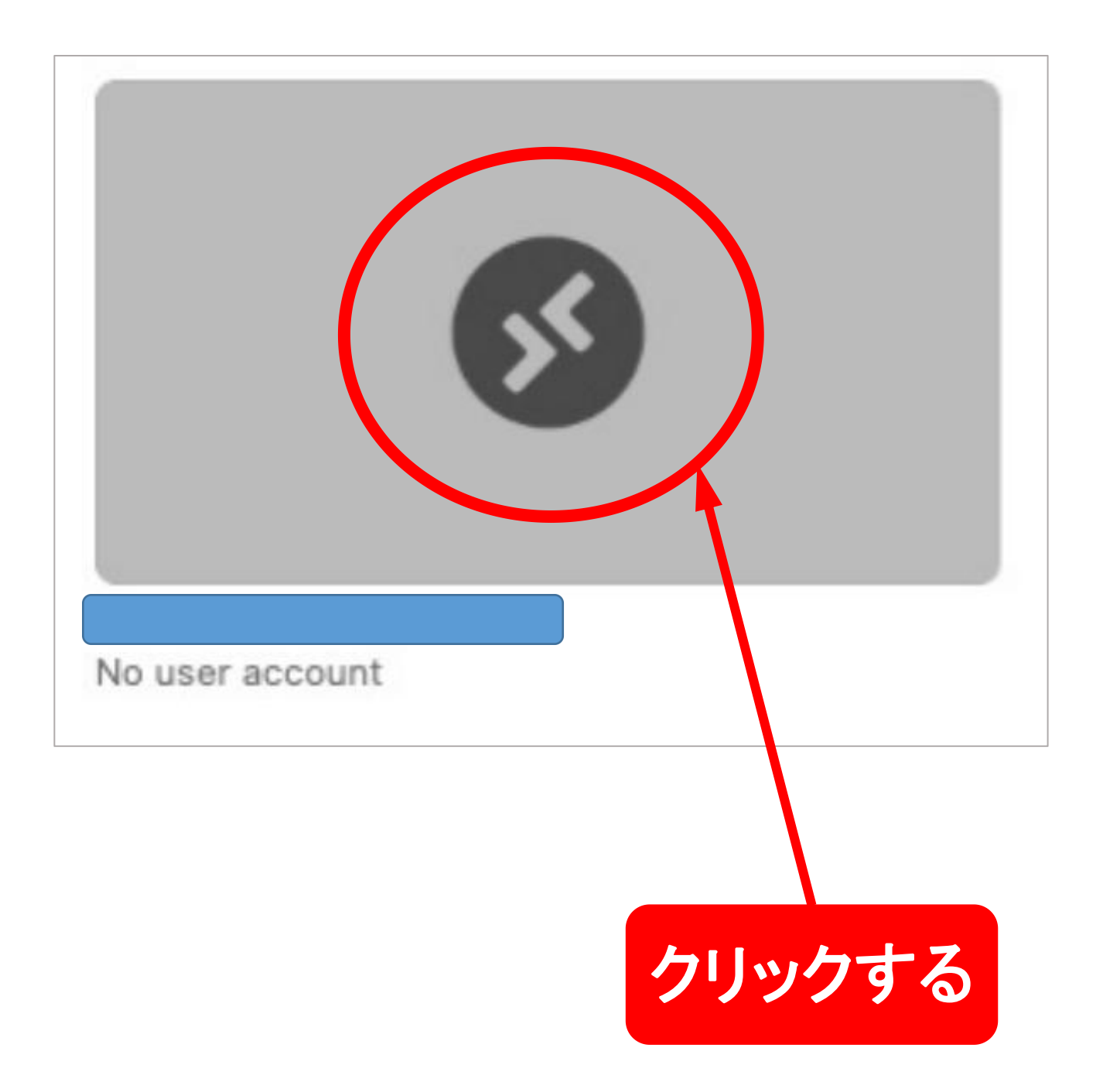

#### ⑥「User name」に 「Administrator」を入力

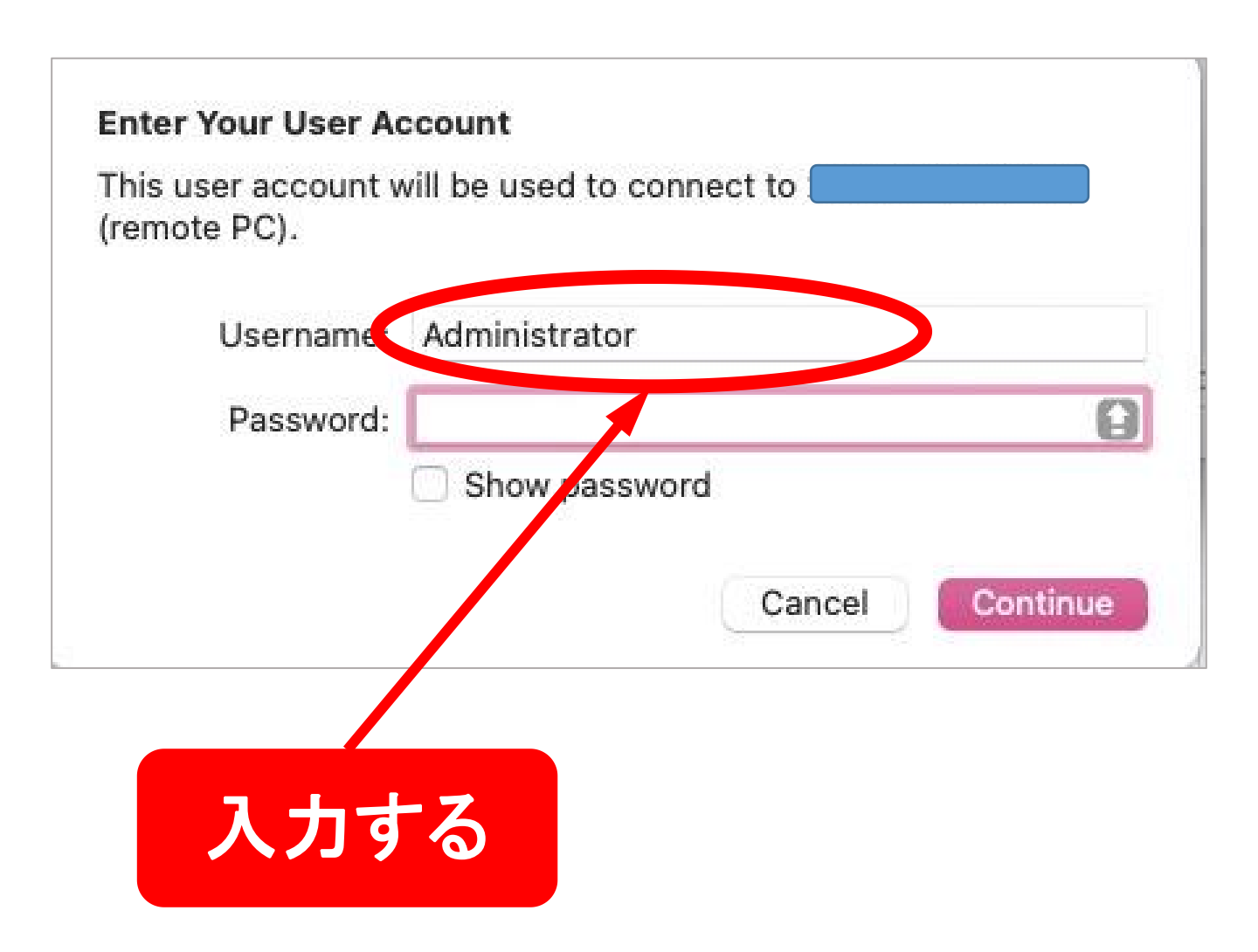

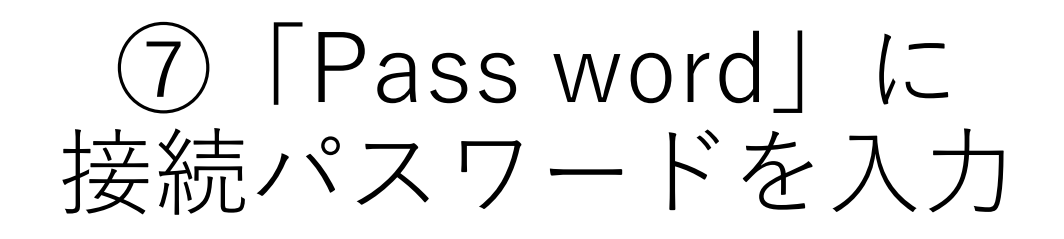

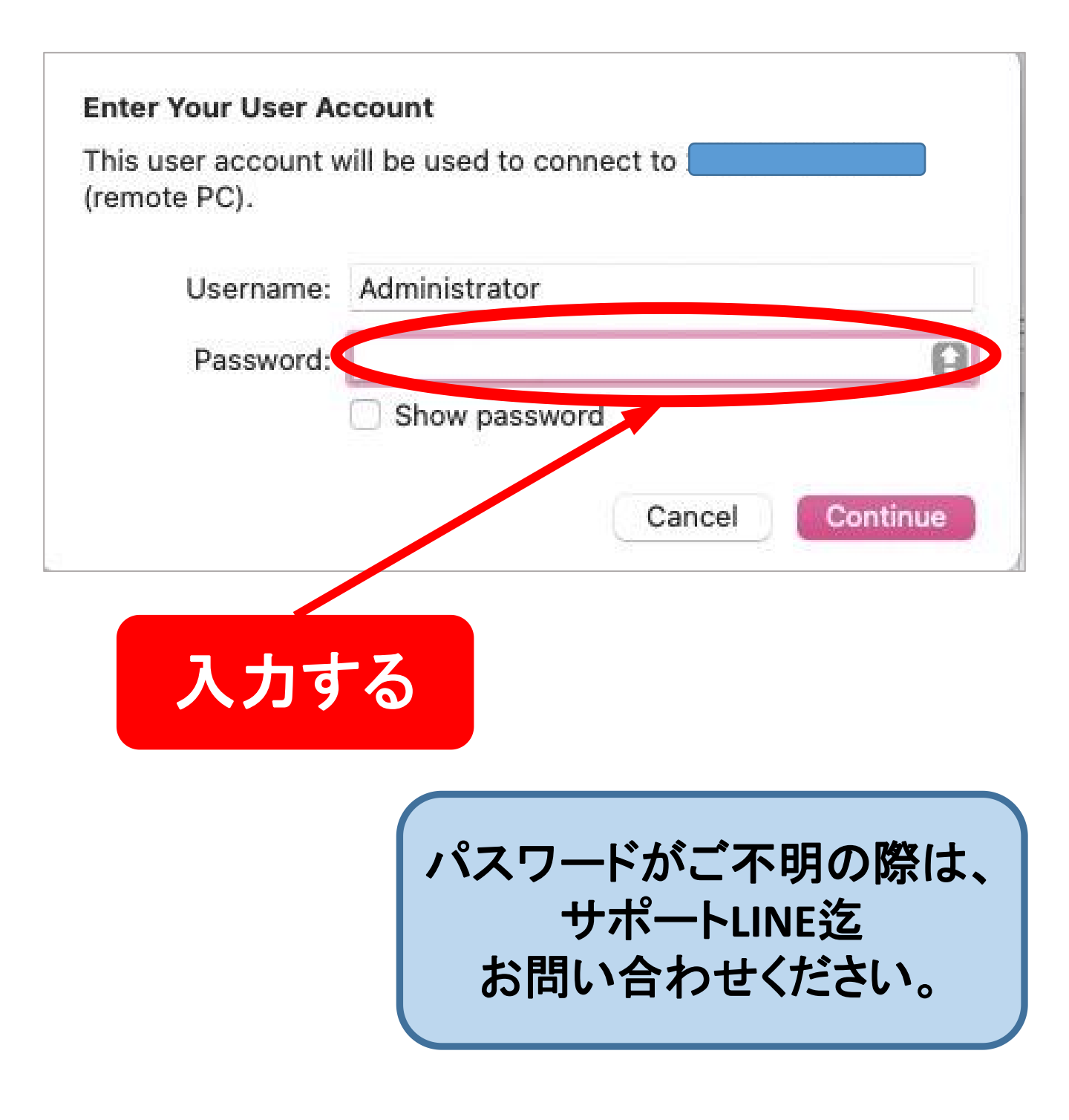

#### ⑧「Continue」を クリック

| Enter Your User Ac<br>This user account v<br>(remote PC). | vill be used to connect to |
|-----------------------------------------------------------|----------------------------|
| Username:                                                 | Administrator              |
| Password:                                                 | Show password              |
|                                                           | Cance Continue             |
|                                                           | クリックする                     |
| VP                                                        | S画面が表示されたら<br>接続完了です!      |

#### **VPSの閉じ方**

画面を切るときは必ず 左上の赤い丸を押します。

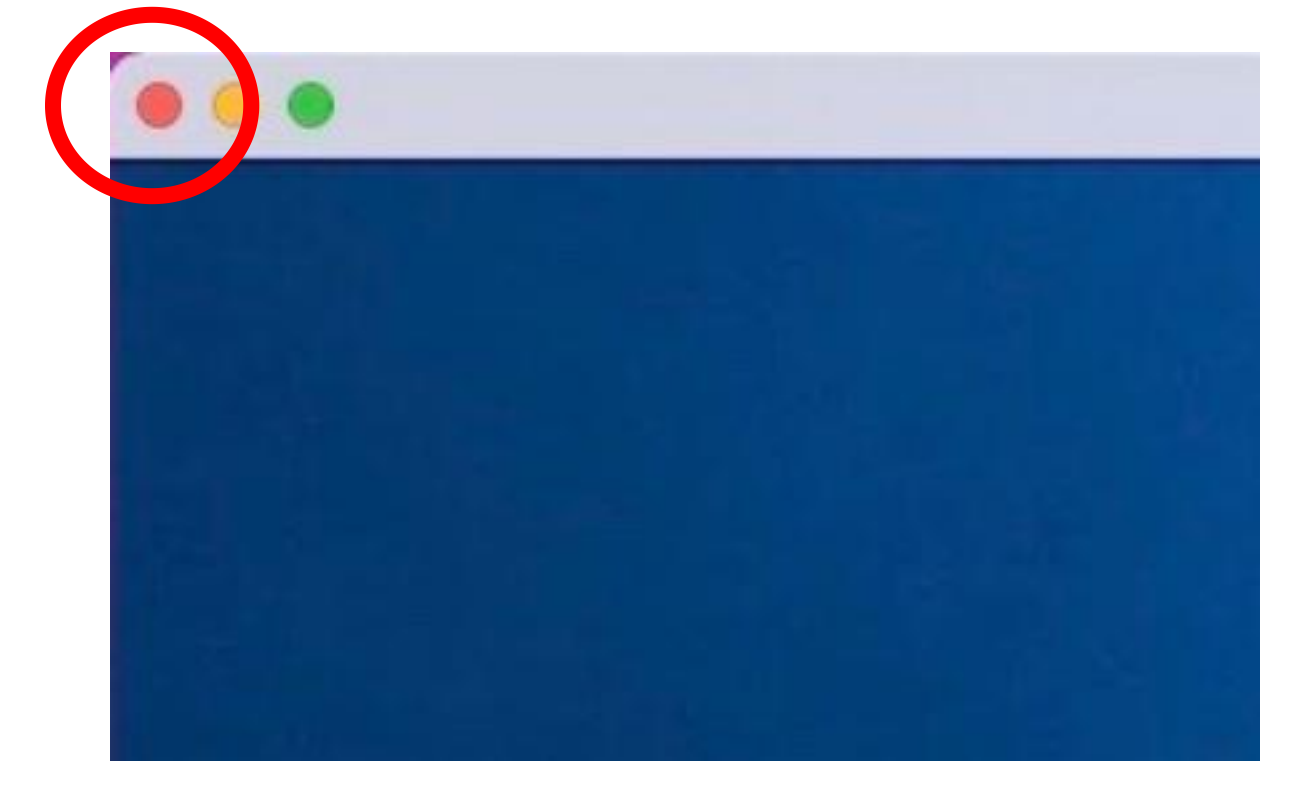

#### MT4画面内、右上の「×」で消さないようご注意ください。

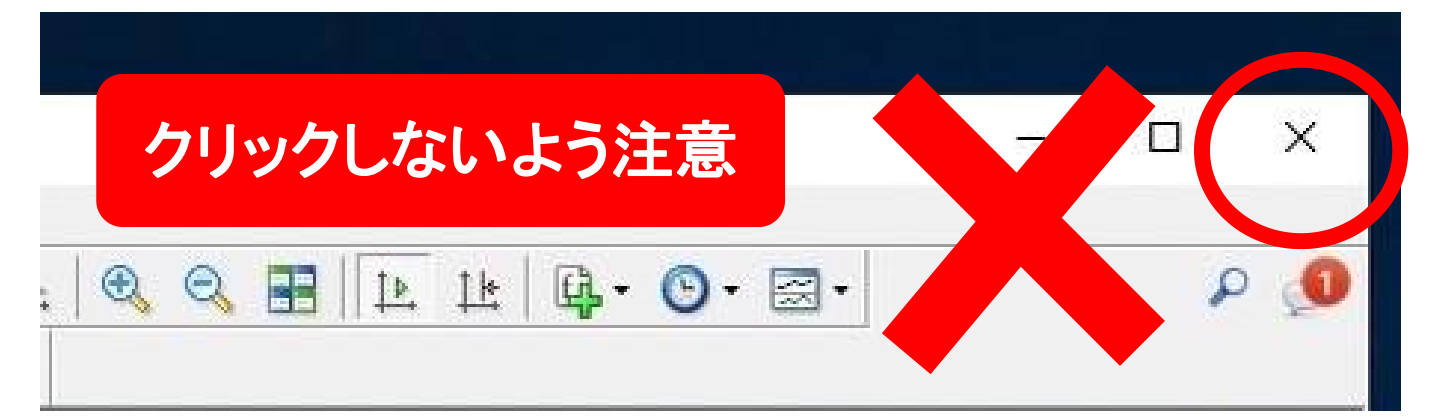